#### XPEnology DS3617xs

# XPEnology DS3617xs

Установка XPEnology DSM 6.2 Loader (for DS3617xs) v1.03b на любой ПК. Скачиваем и распаковываем архив

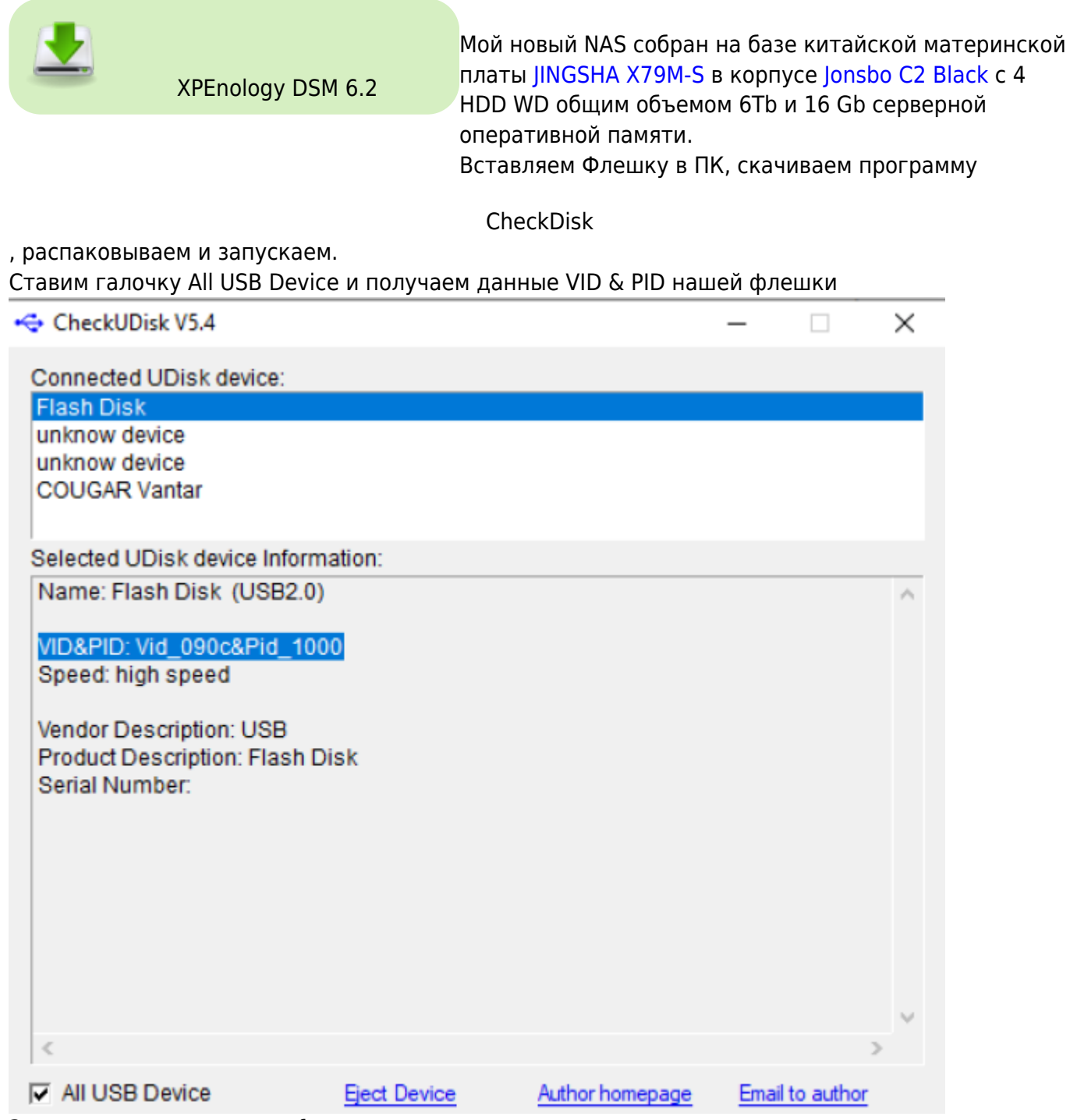

Запускаем приложение osfmount из нашего архива Жмем Mount new.. и выбираем файл образа диска Synoboot. img → Next

|                         | OSFMount - Mount drive                                                                                                    | ×          | а несколько |
|-------------------------|----------------------------------------------------------------------------------------------------|------------|-------------|
| PassMark OSFMount       | Mount Virtual Disk                                                                                                    | Ĩ          |             |
| le Drive actions Help   | Step 1 of 4                                                                                                    |            |             |
| Mounted virtual d       | What type of virtual disk do you want to mount?                                                                                                    |            |             |
| Device (                | t                                                                                                    | Properties |             |
|                         | D:\Desktop\XPEnology\xpenology\xpenology\xpenology\xynoboot.img                                                                                                    |            |             |
|                         | Raw Image                                                                                                    | - 1        |             |
|                         | Mount as RAM drive                                                                                                    |            |             |
|                         | C Empty RAM drive                                                                                                    |            |             |
|                         | Mouse over an item for more information.                                                                                                    |            |             |
| <                       |                                                                                                    | - 1        | >           |
| Mount new Dismount      | Next                                                                                                    |            |             |
| Выбираем первый         | раздел → Next                                                                                                    |            | _           |
|                         | OSFMount - Mount drive                                                                                                    | $\times$   |             |
| PassMark OSFMount       | Mount Virtual Disk                                                                                                    |            | – 🗆 🗙       |
| File Drive actions Help | Step 2 of 4                                                                                                    |            |             |
| Mounted virtual         | Which partition(s) do you want to mount?                                                                                                    |            |             |
| Device                  | Mount partitions as virtual disks                                                                                                    |            | Properties  |
|                         |                                                                                                    |            |             |
|                         | Part #         Type         Start Sector         Size           0         D0S3.31+ FAT 16         2048         15.00 MB           1         D0S3.31+ FAT 16         32768         30.00 MB           2         Empty partition         94208         3.98 MB |            |             |
|                         | Mount entire image as virtual disk                                                                                                    |            |             |
| ٢                       | Mouse over an item for more information.                                                                                                    |            | >           |
| Mount new Dismount      | Back Next                                                                                                    | 1          |             |
| Снять галочку Кеа       | ad-only Drive → Mount                                                                                                    |            |             |
|                         | OSFMount - Mount drive                                                                                                    | ×          |             |
| PassMark OSFMount       | Mount Virtual Disk                                                                                                    |            | - 🗆 ×       |
| File Drive actions Help | Step 4 of 4                                                                                                    |            |             |
| Mounted virtua          | What additional mount options do you want to set?                                                                                                    |            |             |
| Device                  | Mount as removable media                                                                                                    |            | Properties  |
|                         | Read-only drive Write mode: Direct ~                                                                                                    |            |             |
|                         | Use existing write cache files (.os/delta)                                                                                                    |            |             |
|                         | Drive emulation: Logical Drive Emulation $\checkmark$                                                                                                    |            |             |
|                         | Drive type: Auto ~                                                                                                    |            |             |
|                         | Drive letter: Auto 🗸                                                                                                    |            |             |
| ٢                       | Mouse over an item for more information.                                                                                                    |            | >           |
| Mount new Dismoun       | t<br>Back Mount                                                                                                    |            | 1.0*        |

## Выделяем мышкой диск → Open

|       | ounted virtual dis  | iks         |                                        | -    |       |            |  |
|-------|---------------------|-------------|----------------------------------------|------|-------|------------|--|
| evice | Driv                | e Emulation | Disk Image Path                        | Туре | Size  | Properties |  |
| - VD  | Open                | Return      | DesktopWPEnology/wpenology/wpenology/s | Disk | 15 MB | Read/write |  |
|       | Dismount            | Delete      |                                        |      |       |            |  |
|       | Save to image file  | Alt+I       |                                        |      |       |            |  |
|       | Extend size         | Alt+E       |                                        |      |       |            |  |
|       | Format              | Alt+O       |                                        |      |       |            |  |
|       | Set media read-only |             |                                        |      |       |            |  |
|       | Set media writeable |             |                                        |      |       |            |  |
|       | Set media removable |             |                                        |      |       |            |  |
|       |                     |             |                                        |      |       |            |  |

## Открываем корень диска /grub/grub.cfg с помощью Notepad++

| Имя   |        | ^                                | Дата изменения    | Тип           | Размер |  |
|-------|--------|----------------------------------|-------------------|---------------|--------|--|
| font  | ts     |                                  | 01.08.2018 9:37   | Папка с файла | NM     |  |
| i386  | i-pc   |                                  | 01.08.2018 9:37   | Папка с файла | име    |  |
| loca  | ele    |                                  | 01.08.2018 9:37   | Папка с файла | ими    |  |
| ×86   | _64-ef | fi                               | 01.08.2018 9:37   | Папка с файла | ими    |  |
| 📄 gru |        | 0                                | 01.00.2010.0.27   | 🌴 ്ഗ "CFG"    | 5 KB   |  |
| 🗋 gru |        | Открыть с помощью                |                   | л             | 1 KE   |  |
|       |        | Edit with Notepad++              |                   |               |        |  |
|       | e      | Сканировать программой ESET I    | NOD32 Antivirus   |               |        |  |
|       |        | Расширенные параметры            |                   | >             |        |  |
|       | È      | Отправить                        |                   |               |        |  |
|       | 0      | Добавить в архив                 |                   |               |        |  |
|       | 0      | Добавить в архив "grub.rar"      |                   |               |        |  |
|       | 0      | Добавить в архив и отправить по  | o e-mail          |               |        |  |
|       | 0      | Добавить в архив "grub.rar" и от | править по e-mail |               |        |  |
|       | A      | Acronis True Image               |                   | >             |        |  |
|       |        | Восстановить прежнюю версию      | 1                 |               |        |  |
|       |        | Отправить                        |                   | >             |        |  |
|       |        |                                  |                   |               |        |  |

Правим строку VID & PID и сохраняем файл grub.cfg и отмонтируем диск кнопкой Dismount.

| Last update: 2023/10/05 08:36                    | software:nas:xpenology http://                                                                                                    | vladpolskiy.ru/doku.php?id=so     | ftware:nas:xpenology&rev=1696484209 |
|--------------------------------------------------|----------------------------------------------------------------------------------------------------|-----------------------------------|-------------------------------------|
| <pre>12 if [ x*\${grub_platform}" = xef 13</pre> | CheckUDisk V5.4 Connected UDisk device: Flash Disk unknow device unknow device COUGAR Vantar Selected UDisk device Information: Name: Flash Disk (USB2.0) VID&PID: Vid_000c&Pid_1000 Speed: high speed Vendor Description: USB Product Description: Flash Disk Serial Number:    All USB Device Eject Devi | e Author homepage Email to author | X<br>At_version=2 conso<br>Map=0'   |
| Normal text file                                 |                                                                                                    | length: 4 855 lines: 185          | Ln:23 Col:15 Pos:434                |

Запускаем Rufus → выбираем флешку → образ → «Старт». После завершения «Закрыть» для выхода. Теперь образ готов к установке.

| Rufus 3.13.1730                                   | - 🗆 ×                      |
|---------------------------------------------------|----------------------------|
| Свойства лиска ——                                 |                            |
| Устройство                                        |                            |
| NO_LABEL (E:) [4F6]                               | ~                          |
| Метод загрузки                                    |                            |
| synoboot.img                                      | ∨ 🕗 ВЫБРАТЬ                |
| Схема раздела                                     | Целевая система            |
| MBR $\sim$                                        | BIOS (или UEFI-CSM)        |
| <ul> <li>Показать расширенные свойства</li> </ul> | диска                      |
| Параметры формати                                 | оования                    |
| Новая метка тома                                  |                            |
| 4Г6                                               |                            |
| Файловая система                                  | Размер кластера            |
| FAT32 $\lor$                                      | 4096 байт (по умолчанию) 🖂 |
| <ul> <li>Показать расширенные параметр</li> </ul> | ры форматирования          |
|                                                   |                            |
| cluiye                                            |                            |
| Гото                                              | В                          |
|                                                   |                            |
| S () ≈ III                                        | CTAPT SAKPDITD             |
| SS () 🛫 📖 →→                                      | CTAPT SAKPOITD             |

сервер и жмем подключиться.

| Synology Assi                                                       | istant        |                     |                |           |    |             |            |             | -   |     | $\times$ |
|---------------------------------------------------------------------|---------------|---------------------|----------------|-----------|----|-------------|------------|-------------|-----|-----|----------|
| Управление Принтер Synology                                         |               |                     |                |           |    |             |            |             |     | ogy |          |
| 🔍 Поиск 🗸 Подключиться 🗟 Сопоставление диска 🕐 Установить WOL 🎄 😡 🕼 |               |                     |                |           |    |             |            |             |     | 0   |          |
| Имя сервера                                                         | IP-адрес      | Состояние ІР-адреса | Состояние      | МАС-адрес |    | Версия      | Модель     | Серийный но | мер | Coc | тояние   |
| DiskStation                                                         | 192.168.1.184 | DHCP                | Не установлено | 00        | 13 | 6.2-23739   | DS3617xs   | A           |     | -   |          |
| NAS                                                                 | 192.168.1.20  | DHCP                | Готово         | 00        | C  | 7.0-41890   | DS218+     | 1           | 13  |     |          |
| NAS-C                                                               | 192.168.1.172 | DHCP                | Готово         | 02        | ÷C | 6.2.4-25556 | VirtualDSM | N.          | P9B | -   |          |

### жмем переподключить

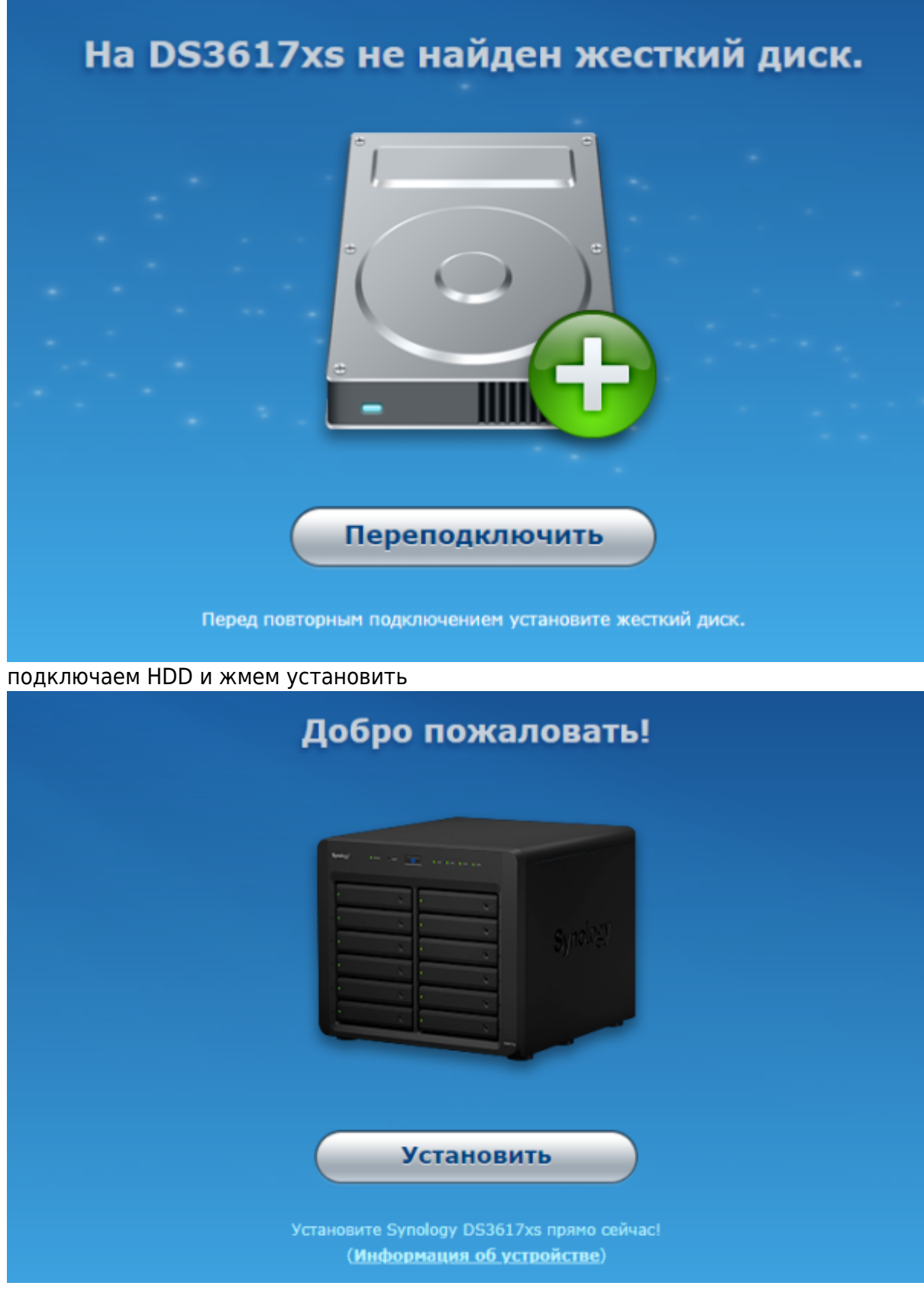

установка вручную

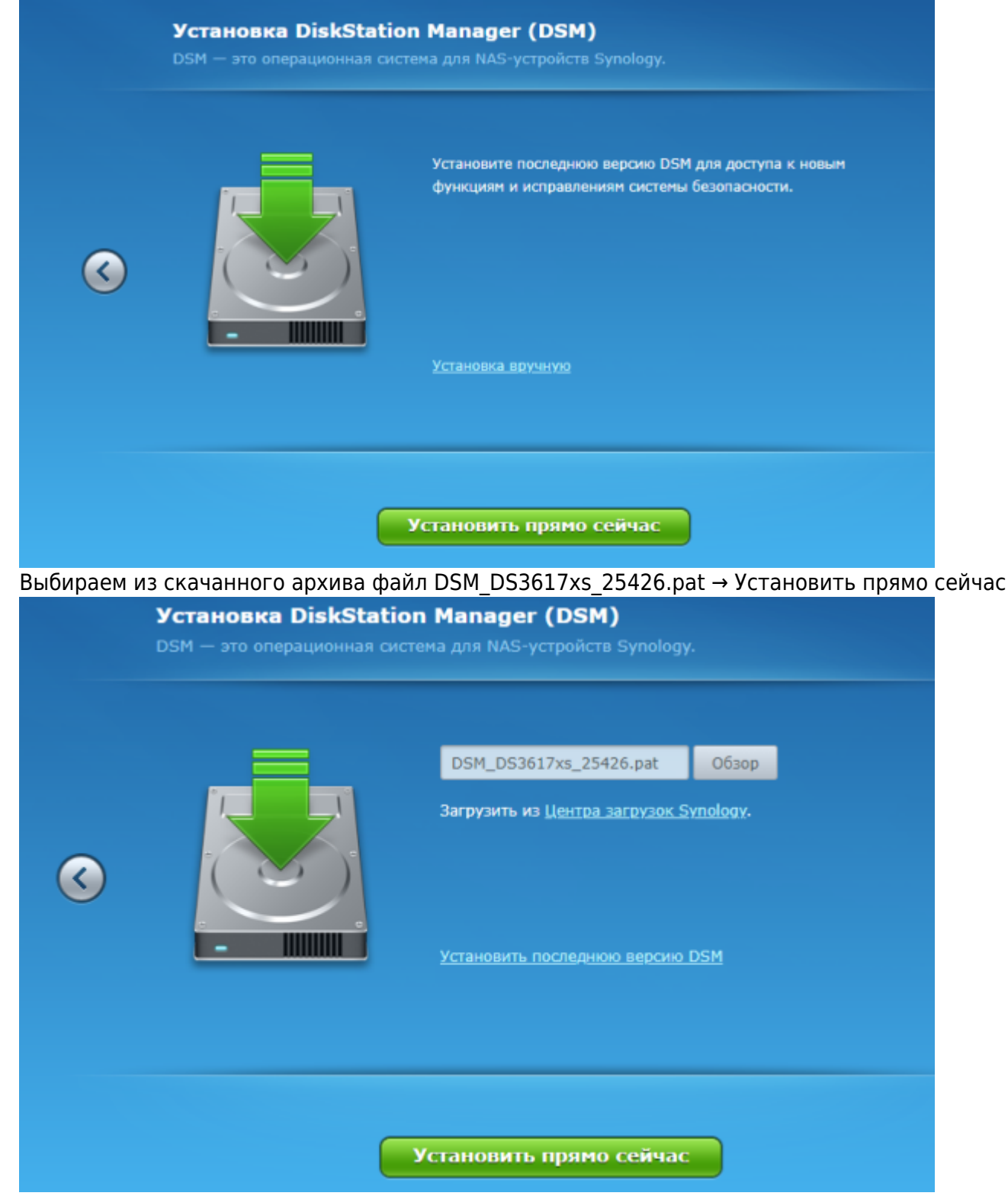

Ждем окончания установки

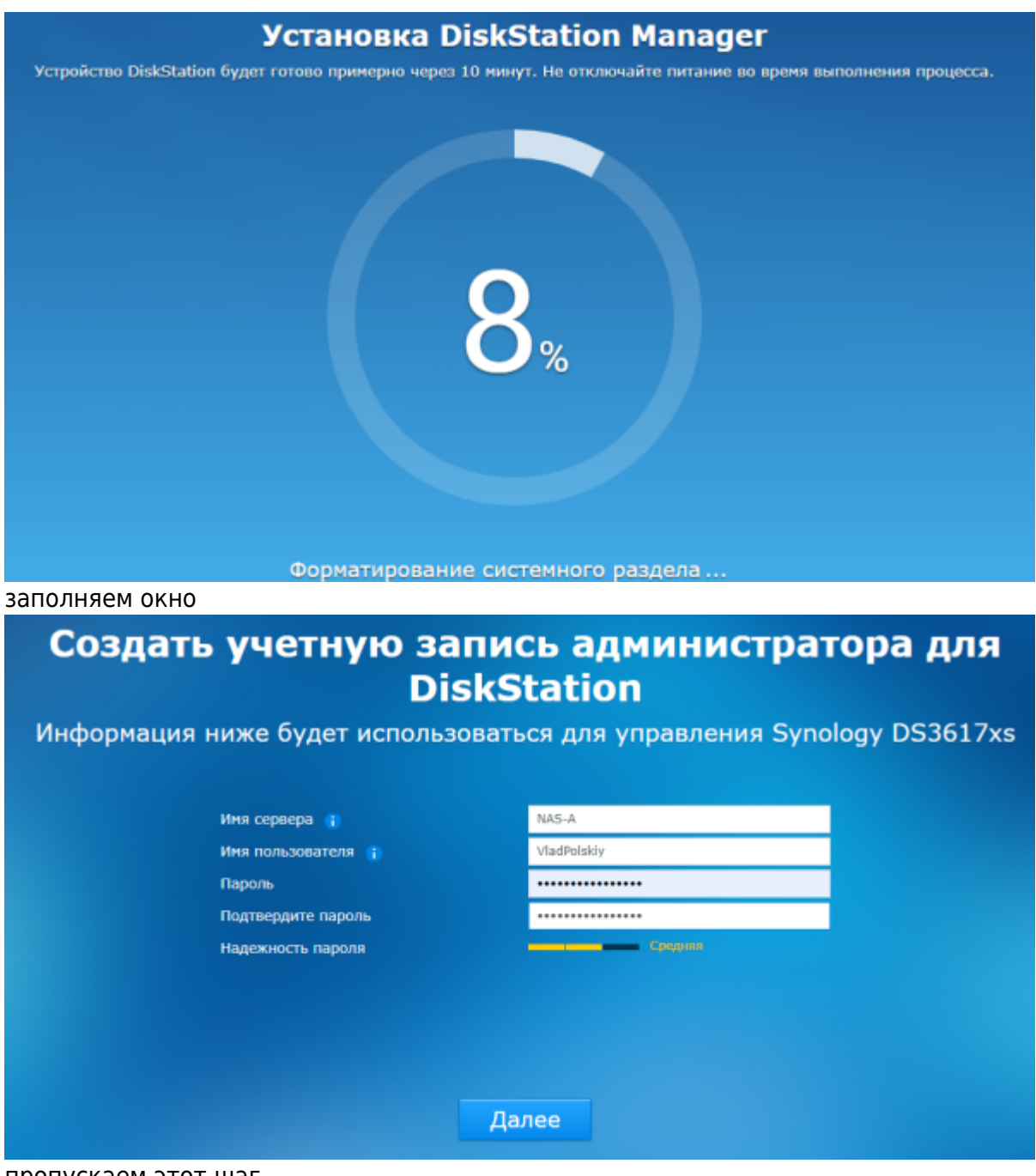

пропускаем этот шаг

|                 |                                                                                                    |                                                                                                    | XI EI        |
|-----------------|----------------------------------------------------------------------------------------------------|----------------------------------------------------------------------------------------------------|--------------|
|                 | Настройка                                                                                                    | OuickConnect                                                                                                    |              |
| QuickConne      | сt упрощает доступ к<br>переадре                                                                                                    | Synology DS3617xs без н<br>сации портов н                                                                                           | еобходимости |
|                 | ● Создать QuickConnect ID с п                                                                                                    | юмощью новой <u>учетной записи Synolo</u>                                                                                           | gy.          |
|                 | Адрес эл. почты                                                                                                    |                                                                                                    |              |
|                 | Пароль                                                                                                    |                                                                                                    |              |
|                 | Подтвердите пароль                                                                                                    |                                                                                                    |              |
|                 | Регион                                                                                                    | Russian Federation                                                                                                    | <b>*</b>     |
|                 | 🗹 Подпишитесь на нов                                                                                                    | ости и объявления от Synology                                                                                                    |              |
|                 | QuickConnect ID                                                                                                    |                                                                                                    |              |
| все готово → Пј | оодолжить                                                                                                    | <u>нустить этот шаг</u>                                                                                                    |              |
| Πρ              | Все на<br>оедлагаем вам<br>Предоставить доступ к<br>размещении устройств<br>помощью find.synology.<br>Условия использования<br>конфиденциальности. | строено!<br>краткий обзор [<br>информации о сетевом<br>а Synology, чтобы находить его<br>сот. Прочитав, я принимаю<br>и Положение о | DSM<br>o c   |

## Продолжить

Меняем наименование процессора Включаем поддержку SHR в DSM 6.2 Synology DiskStation Manager (DSM)

From: http://vladpolskiy.ru/ - **book51.ru** 

Permanent link: http://vladpolskiy.ru/doku.php?id=software:nas:xpenology&rev=1696484209

Last update: 2023/10/05 08:36

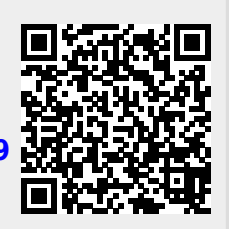